Guide for installation UpToDate APP (UpToDate Anywhere)

| <b>ขั้นตอน</b><br>Faculty Net                                                                                                    | <b>1-3 ด้องใช้เน็ดคณะแพทย์</b><br>work required for process 1-3                                                                                                    |                                                                                                    |  |
|----------------------------------------------------------------------------------------------------|----------------------------------------------------------------------------------------------------|----------------------------------------------------------------------------------------------------|--|
| 1. Go To                                                                                                    | intra.md.chula.ac.th/uptodate                                                                                                    |                                                                                                    |  |
| 2. Click<br>UpToDate <sup>®</sup>                                                                                                    | Welcome, King Chulalongkorn Memoria Hospital         Log In / Register           Patient Info         What's New         PCUs         Calculators         Drug Interaction |                                                                                                    |  |
| 3. Fill in Re<br>Register (New Us<br>* fields are required<br>* First Name<br>* Last Name<br>* Last Name<br>* Email Address<br>ZIP/Postal Code<br>* City<br>* Country | New Search: Search in another language  a All Topics  a  b  c  c  c  c  c  c  c  c  c  c  c  c                                                                             | Account Benefit:<br>• 1 Account for install APP<br>to 2 devices ແຫ່ລະ<br>Account ໃช้ติดตั้ง APP ໄດ້ 2<br>devices<br>• Account นี่ใช้ login ເข้าໃช้<br>UpToDate ที่<br>www.uptodate.com<br>you can logon to<br>www.uptodate.com by<br>this account<br>• Free CME/CE/CPD credits<br>when you research a<br>clinical question using<br>UpToDate |  |
| * Practice Type                                                                                                    | Please Select   Submit Registration Skip this for now                                                                                                    |                                                                                                    |  |

## ขั้นดอนที่ 4 ใช้ 3G, 4G ไม่ต้องใช้เน็ตคณะฯ

3G or 4G usable for this process, Faculty Network not required.

4. Download and install the free UpToDate Mobile App:

- On your smartphone or tablet, search for "UpToDate" in your app store and install the application.
- Open the UpToDate Mobile App and log in with your UpToDate user name and password. You only need to do this once the app remembers your user name and password.

## สำคัญมาก

 5. เพื่อ account จะไม่ expired ดังนั้น ทุก 30 วัน ต้องใช้เน็ตคณะฯ login ที่ intra.md.chula.ac.th/uptodate \*\*\* ด้วยคอมพิวเตอร์ที่ต่อเน็ต หรือ WI-FI ของคณะฯ เท่านั้น ไม่สามารถ remote มาต่ออายุทางเครื่อง CUML1 \*\*\*\*
 IMPORTANT: In order to maintain remote access to UpToDate, simply log in to intra.md.chula.ac.th/uptodate from your network every 30 days. รายละเอียดเพิ่มเดิมดู ที่ http://www.uptodate.com/home/maintaining-access
 ขั้นตอนการต่ออายุ ดูที่ข้อ 6 หน้าถัดไป

## 6. ขั้นตอนการต่ออายุ

6.1 ใช้เน็ต/wifi คณะฯ ไปที่ <u>intra.md.chula.ac.th/uptodate</u>

6.2 คลิกที่ Log In / Register

6.3 Log In\_ด้ว<sup>ั</sup>ย user name /password ที่เคยสร้างไว้

6.4 จะปรากฏ<sup>•</sup> Welcome ชื่อแพทย์ แทนที่ Welcome Chulalongkorn memorial hospital ที่มุมบนขวามือ .ควรทดลอง search ชื่อโรค ต่างๆ ว่า user name นี้ ใช้ได้

6.5 นำ Username /Password ไปใส่ UpToDate Applicationอีกครั้ง หากไม่ได้ ให้ลบ แอพพลิเคชั่นออก แล้วดาวโหลดใหม่ ลองใส่ซ้ำอีกครั้ง หากไม่ได้ ให้สมัครใหม่ได้เลยค่ะ ด้วย New Username / Password ที่ Register (New User) ตามข้อ 1-3

| ← → C 🔒 https://www.uptodate.com/lo                             | ogin-register                                                                           |                                                    |  |  |
|-----------------------------------------------------------------|-----------------------------------------------------------------------------------------|----------------------------------------------------|--|--|
| 🗰 Apps 🖇 PubMed 🗋 จุทิริย้อนหลัง จุละครย้อ 🕒 I                  | Flexiplan: Faculty of 😻 กึกจุ๋ ย้อนหลัง 28 พ.ค                                          | n ╞ FOX Thai - TVONLI<br>6.1<br>→ Languages — neip |  |  |
| Welcome, King Chulalongkorn Memorial Hospital Log In / Register |                                                                                         |                                                    |  |  |
| ✓ All Topics Q                                                  | Contents     Patient Info                                                               | 6.3                                                |  |  |
| Register for important benefits                                 |                                                                                         |                                                    |  |  |
| 6.2<br>Log in (Returning User)                                  | Once you register or log in, you can earn C<br>question.<br>Register (New User) Learn 1 | ME/CE/CPD credit each time you research a clinical |  |  |
| Log in with your UpToDate user name and<br>password.            | * fields are required                                                                   | Select your user name and password                 |  |  |
| User Name:                                                      | * First Name                                                                            | * User Name                                        |  |  |
| Password:                                                       | * Last Name                                                                             | * Password                                         |  |  |
|                                                                 | * Email Address                                                                         | * Verify Password                                  |  |  |
| Remember my user name                                           |                                                                                         |                                                    |  |  |
| Remember my user name                                           | * Verify Email Address                                                                  |                                                    |  |  |